Résacuma Internet au service du réseau CUMA.

# Manuel d'utilisation

## Table des matières

Ι

| 1 - Préambule                                     | 1  |
|---------------------------------------------------|----|
| 2 - Connexion au service                          | 2  |
| 3 - Planning des réservations                     | 6  |
| 3.1 - Affichage des réservations                  | 7  |
| 3.2 - Réserver des matériels pour une journée     | 10 |
| 3.3 - Réserver des matériels pour plusieurs jours | 15 |
| 4 - Suivi des réservations                        | 18 |
| 4.1 - Ecran de suivi des réservations             | 19 |
| 4.2 - Notifications par mail                      | 21 |
| 5 - Administration                                | 22 |
| 5.1 - Schéma de fonctionnement                    | 23 |
| 5.2 - Réservation en attente de validation        | 24 |
| 5.3 - Historique des réservations                 | 27 |
| 5.4 - Gestion des activités                       | 29 |
| 5.5 - Gestion des utilisateurs                    | 32 |
| 5.6 - Paramétrage général                         | 33 |
| 5.7 - Consommation SMS                            | 36 |
| 6 - A propos de RésaCuma                          | 37 |

### 1 - Préambule

RésaCuma est un service de réservation en ligne de matériel de Cuma.

### Il permet aux adhérents de Cuma :

- de visualiser l'état d'occupation des matériels et activités de leur CUMA

- de poser des réservations ou des options sur une ou plusieurs matériels simutanéments pour une période donnée

- de suivre le status de leurs réservations
- de saisir les quantités de facturation réalisés lors de l'emprunt des matériel

### Aux responsables de matériel de Cuma :

- de valider les différentes demandes de réservation posées par les adhérents

### Aux responsables de Cuma :

- d'organiser le fonctionnement du service

Ce service Web fonctionne en parallèle avec NeoCuma, le logiciel de gestion dédié aux FDCuma.

Le paramétrage intial de RésaCuma est facilité par la récupération immédiate des informations de bases de la Cuma (infos Cuma, tiers, matériels, activités...) depuis la base de données NeoCuma.

### 2 - Connexion au service

Le service Web RésaCuma est disponible à l'adresse : www.neocuma.fr

### 2.1 Connexion au service

La page d'accueil de RésaCuma vous invite à vous connecter au service. Pour cela renseignez les deux champs :

- Identifiant de connexion (ou login) (1)

- Mot de passe (ou password) (2)

Ces informations sont communiquées aux adhérents de CUMA par leurs responsables de CUMA, et aux responsables de CUMA par leur FDCUMA.

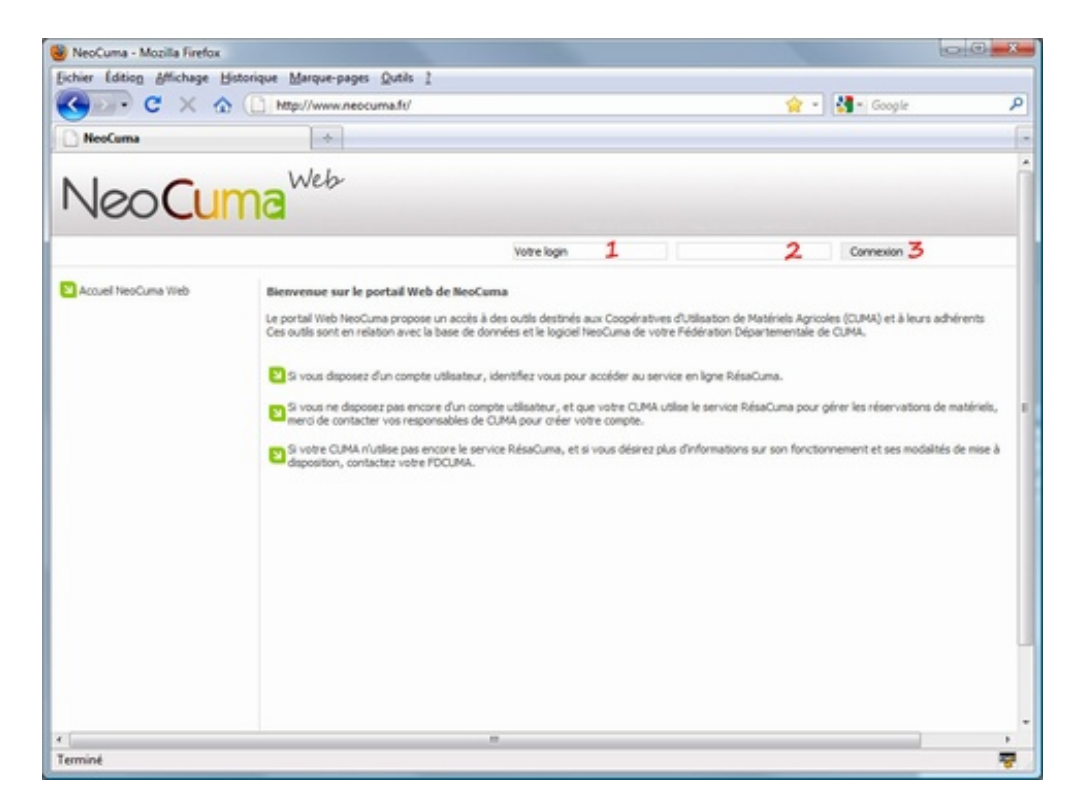

Puis cliquez sur le bouton 'Connexion' (3) pour vous connecter au service.

### 2.2 Ergonomie du service

Une fois connecté, RésaCuma se présente sous la forme suivante :

- 1 : Vous retrouvez en haut de page, votre indentité de connexion
- 2 : Sur la gauche, le menu de navigation principal

- 3 : En partie centrale, les pages principales du service

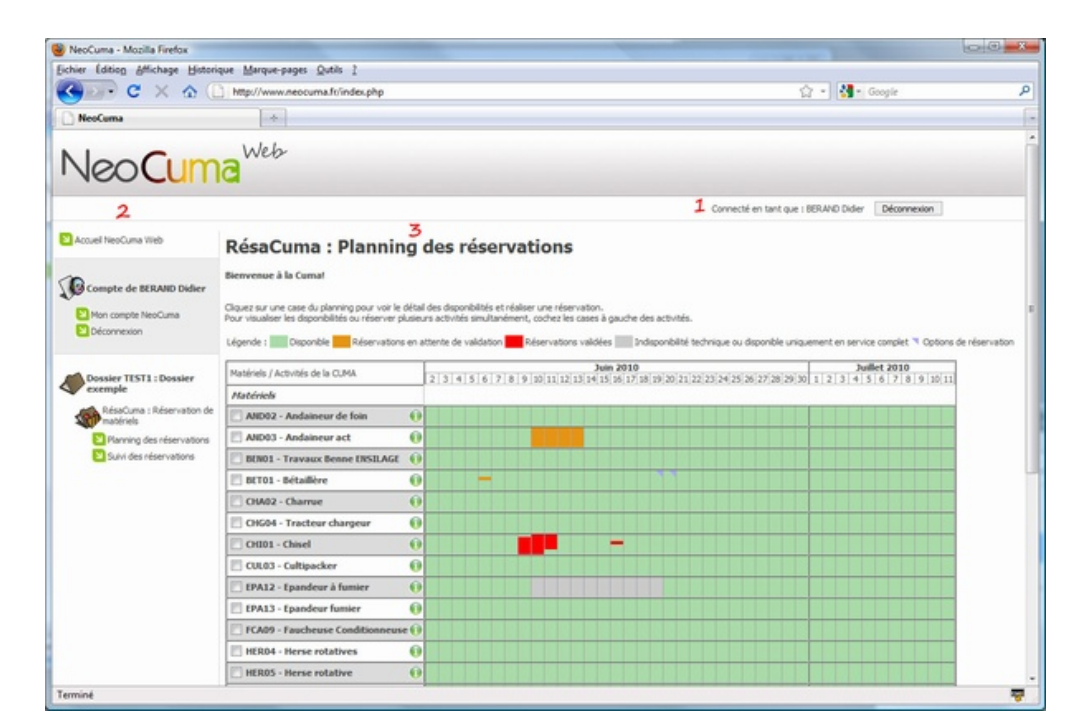

### 2.3 Mon compte NeoCuma

Depuis le menu principal de RésaCuma, une entrée de menu 'Mon Compte NeoCuma' permet d'accéder à vos informations personnelles stockées par le système d'information NeoCuma (dont fait partie RésaCuma).

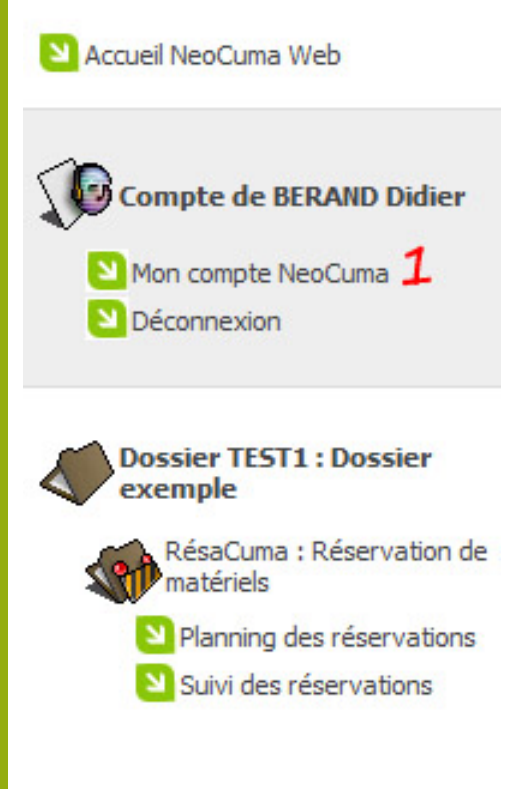

Dans cet écran, vous pouvez modifier le mot de passe de votre compte, ainsi que vos informations personnelles. Ces informations sont celles mis à disposition à votre CUMA et votre FDCUMA, pour vous contater. Veillez donc à les tenir à jour.

| Neo Cum                                                                                       | Web                                                                                                    |                                                  |                                                                                    |                                                  |                                                                                         |                                  |
|-----------------------------------------------------------------------------------------------|----------------------------------------------------------------------------------------------------|--------------------------------------------------|------------------------------------------------------------------------------------|--------------------------------------------------|-----------------------------------------------------------------------------------------|----------------------------------|
|                                                                                               |                                                                                                    |                                                  |                                                                                    |                                                  | Connecté en tant que : BERANE                                                           | Didier Déconnexion               |
| Accuel NeoCuma Web                                                                            | Mon compte                                                                                                    | Neo                                              | Cuma                                                                               |                                                  |                                                                                         |                                  |
| Compte de BERAND Didier                                                                       | Changer mon mot de pa<br>Votre mot de passe vous pe<br>En cas de changement de o<br>Le mot de passe choisi doit<br>Nouveau mot de passe | asse<br>ernet d'acc<br>e not de p<br>être supéri | ider aux contenus du portal<br>asse, pensez donc à prender<br>leur à 8 caractères. | NeoCuma Web, mais per<br>à saisir ce nouveau mot | met également de vous identifier dans le<br>de passe dans la fenêtre d'identification ( | logiciel NeoCuma.<br>Se NeoCuma. |
| Dossier TEST1 : Dossier<br>exemple                                                            | Resalsissez le nouveau mol                                                                                                    | t de passe                                       | Valider                                                                            |                                                  |                                                                                         |                                  |
| RéseCuma : Réservation de<br>matériels<br>Planning des réservations<br>Suivi des réservations | Hodifier mes informati<br>Attentioni Ces informations<br>Merci d'indiquer des inform                                                    | ions perso<br>s personne<br>ations valid         | onnelles<br>fles sont nises à la dispositio<br>fes et les plus précises possib     | n de votre CUMA, pour vo<br>les.                 | us contacter (courrier, factures).                                                      | Hon avatar                       |
|                                                                                               | Nom BE                                                                                                    | RAND                                             | 1.4                                                                                |                                                  |                                                                                         |                                  |
|                                                                                               | Prénom Die                                                                                                    | der .                                            |                                                                                    |                                                  |                                                                                         |                                  |
|                                                                                               | Adresse                                                                                                    |                                                  |                                                                                    |                                                  |                                                                                         |                                  |
|                                                                                               | Complément d'adresse                                                                                                    |                                                  |                                                                                    |                                                  |                                                                                         |                                  |
|                                                                                               | Complément d'adresse                                                                                                    |                                                  |                                                                                    |                                                  |                                                                                         |                                  |
|                                                                                               | Code postal                                                                                                    |                                                  |                                                                                    |                                                  |                                                                                         |                                  |
|                                                                                               | Commune                                                                                                    |                                                  |                                                                                    |                                                  |                                                                                         | Géléctionner une mane (* soc)    |
|                                                                                               | Pays                                                                                                    |                                                  |                                                                                    |                                                  |                                                                                         | Parcourie                        |
|                                                                                               | Téléphone                                                                                                    |                                                  |                                                                                    |                                                  |                                                                                         |                                  |
|                                                                                               | Mobile                                                                                                    |                                                  |                                                                                    |                                                  |                                                                                         |                                  |
|                                                                                               | Fax                                                                                                    |                                                  |                                                                                    |                                                  |                                                                                         |                                  |
|                                                                                               | Autre ligne                                                                                                    |                                                  |                                                                                    |                                                  |                                                                                         |                                  |
|                                                                                               | Site Web                                                                                                    |                                                  |                                                                                    |                                                  |                                                                                         |                                  |
|                                                                                               | 1                                                                                                    | irregistrer                                      | mes modifications                                                                  |                                                  |                                                                                         |                                  |
|                                                                                               | "Champs obligatories                                                                                                    |                                                  |                                                                                    |                                                  |                                                                                         |                                  |

### 2.4 Déconnexion du service

Pour vous déconnecter du service RésaCuma, utiliser le bouton 'Déconnexion' présent en haut de l'écran, à droite de votre identité de connexion, ou bien dans l'entrée de menu 'Déconnexion' (1) présente dans le menu principal.

Accueil NeoCuma Web

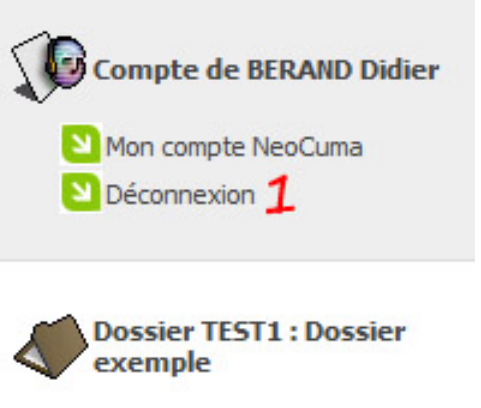

RésaCuma : Réservation de matériels

Planning des réservations

Suivi des réservations

### 3 - Planning des réservations

En bas du menu principal de RésaCuma, vous voyez apparaître le nom de votre Cuma, suivi des liens vers les différents écran du service RésaCuma. La première entrée de menu permet d'accéder au 'Planning des réservations' (1)

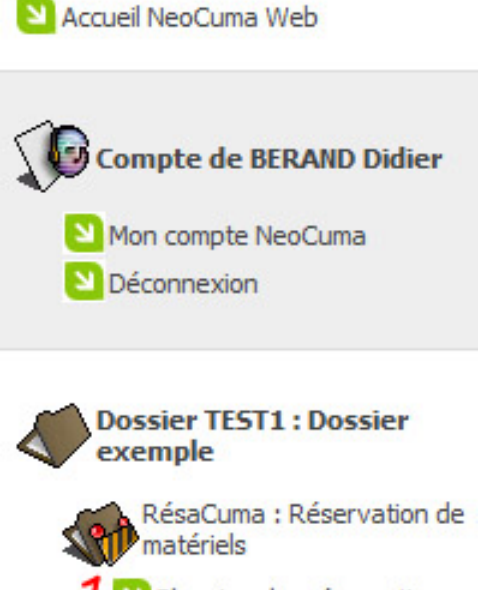

Planning des réservations
 Suivi des réservations

### 3.1 - Affichage des réservations

#### 3.1.1 Fonctionnement du planning

Le planning des réservations présente l'état d'occupation de l'ensemble des matériels, salariés et services de la CUMA sur une période définie par votre CUMA (40 jours par défaut).

La couleur des cases donnent donc des informations sur l'occupation du matériel correspondant pour la journée correspondante :

- En VERT : Le matériel est disponible. Vous pouvez le réserver

- En **ORANGE** : Une demande de réservation à été effectuée. Vous ne pouvez plus réserver sur une période déja demandée

- En **ROUGE** : Une réservation à été effectué et validée. Vous ne pouvez plus réserver sur une période déja réservée

- En GRIS : Le matériel est indisponible (Entretien, prêt à une autre CUMA...)

- **COCHE VIOLETTE** : Une option de réservation à été posée par un adhérent. Vous pouvez rajouter une option sur la même période, ou même faire une demande de réservation.Les cases colorées complètement (sauf vert) indique l'état pour la journée complète. Si la case n'est colorée qu'en partie, elle situe les horaires des différents états.

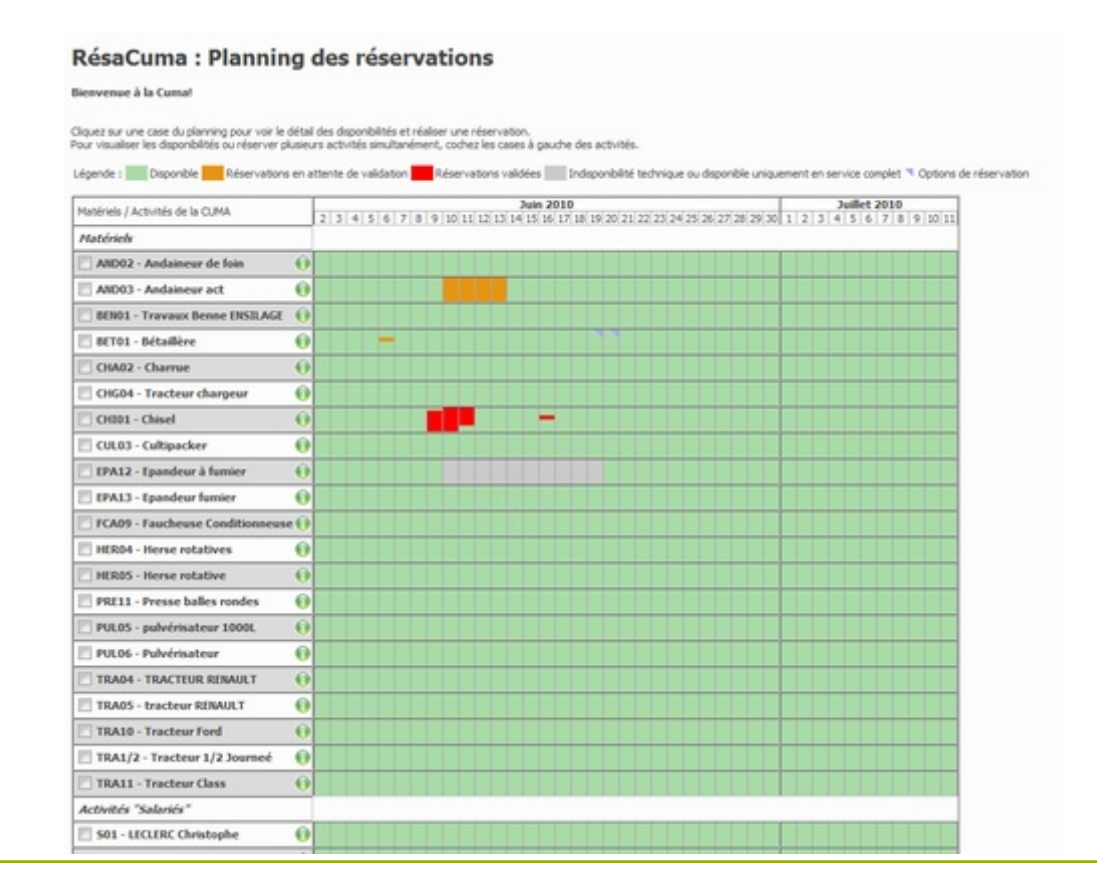

En passant le curseur sur l'une des cases colorées (sauf vert), vous obtiendrez plus d'informations sur l'état d'occupation du matériel.

| Mantériale ( Alexandre de la CUMAA |   |   |   | Juin 2010 |     |     |     |     |     |       |      |    |     |      |      |     |     |      |       |      |    |
|------------------------------------|---|---|---|-----------|-----|-----|-----|-----|-----|-------|------|----|-----|------|------|-----|-----|------|-------|------|----|
| Materiels / Activites de la CUMA   |   | 2 | 3 | 4         | 5 ( | 5 7 | 8   | 9   | 10  | 11    | 12   | 13 | 14  | 15 1 | 5 17 | 18  | 19  | 20   | 21 2  | 2 23 | 24 |
| Matériels                          |   |   |   |           |     |     |     |     |     |       |      |    |     |      |      |     |     |      |       |      |    |
| AND02 - Andaineur de foin          | 0 |   |   |           |     |     |     |     |     |       |      |    |     |      |      |     |     |      |       |      |    |
| AND03 - Andaineur act              | 0 |   |   |           |     |     |     |     |     |       |      |    |     |      |      |     |     |      |       |      |    |
| BEN01 - Travaux Benne ENSILAGE     | 0 |   |   |           |     |     |     |     |     |       |      |    |     |      |      |     |     |      |       |      |    |
| BET01 - Bétaillère                 | 0 |   |   |           |     | 2   |     |     |     |       |      |    |     | 1    |      |     |     |      |       |      |    |
| CHA02 - Charrue                    | 0 |   |   |           | [   | Der | nar | ndé | pai | r Dic | lier | BE | RAI | ND ( | Tel  | L:0 | 1.0 | 2.03 | .04.0 | )5)  |    |
| CHG04 - Tracteur chargeur          | 0 |   |   |           |     |     |     |     |     |       |      |    |     |      |      |     |     |      |       |      |    |
| CHI01 - Chicel                     | 0 |   |   |           |     |     |     |     |     |       |      |    |     |      |      |     |     |      |       |      |    |

### 3.1.2 Zoom sur le planning 'Journée'

En cliquant sur l'un des cases colorées (sauf vert), un planning détaillé sur la journée correspondante s'affiche.

Ce planning affiche l'état d'occupation d'un ou plusieurs matériels sur les différentes heures de la journée.

Pour afficher plusieurs matériels sur ce planning journée, cochez les matériels sur le planning des réservations, puis cliquez sur le journée désirée.

| Statut et r | éservation d'activités    |             | Fermer                       |
|-------------|---------------------------|-------------|------------------------------|
| << ]        | ournée du 06/06/2         | 010 >>      | Réserver sur plusieurs jours |
| Activités   | BET01<br>Bétaillère       | Réservation |                              |
| Réservation |                           | •           |                              |
| 00h00       |                           |             |                              |
| 01h00       |                           |             |                              |
| 02h00       |                           |             |                              |
| 03h00       |                           |             |                              |
| 04h00       |                           |             |                              |
| 05h00       |                           |             |                              |
| 06h00       |                           |             |                              |
| 07h00       |                           |             |                              |
| 08h00       | Demandé par Didier BERAND |             |                              |
| 09h00       | Demandé par Didier BERAND |             |                              |
| 10h00       | Demandé par Didier BERAND |             |                              |
| 11h00       | Demandé par Didier BERAND |             |                              |
| 12h00       |                           |             |                              |
| 13h00       |                           |             |                              |
| 14h00       |                           |             |                              |
| 15h00       |                           |             |                              |
| 16h00       |                           |             |                              |
| 17h00       |                           |             |                              |
| 18h00       |                           |             |                              |

### 3.1.3 Informations sur les matériels

En cliquant sur le bouton 'Informations' (1) situé à droite de chaque libellé de matériel, vous pouvez consulter différentes informations relatives au matériel correspondant :

- Informations techniques sur le matériel
- Informations sur l'activité de facturation correspondante (tarifs)
- Informations sur les responsables du matériel (ou de l'activité)
- Recommandations d'utilisation du matériel

| Matériels / Activités de la CUMA    | Ŀ | 2 3 4 | 04 Juliet 0 05 Juliet 20 06 Juliet 20 07 Juliet 20 Juliet 20 07 Juliet 20 Juliet 20 Ju |
|-------------------------------------|---|-------|----------------------------------------------------------------------------------------------------|
| Natériels                           | T |       |                                                                                                    |
| AND02 - Andaineur de foin           | Ì |       | Informations sur le matériel Fermer                                                                                                    |
| 📃 AND03 - Andaineur act 🧃           | 7 |       | Matériel : CHI01 - Chisel                                                                                                    |
| 🗇 BEN01 - Travaux Benne ENSILAGE 🧃  | , |       | - Code matériel : CH001                                                                                                    |
| 🔄 BET01 - Bétaillère 🧃              | 1 |       | Loete materiel i Chiel     Margue : HUARD                                                                                                    |
| CHA02 - Charrue                     | , |       | - Modee 1<br>- Année : 1984                                                                                                    |
| 🔄 CHG04 - Tracteur chargeur 🧃       | , |       | - Code national 1 0327 - Libelé national : OUTELS COMBINE DE TRAVAIL DU SOL ( vibro lound )                                                                                                    |
| CHI01 - Chisel 16                   | 2 |       | -Largeur :                                                                                                    |
| 🖾 CUL03 - Cultipacker 🧃             | 1 |       | - Type :<br>- Transport :                                                                                                    |
| 📋 EPA12 - Epandeur à fumier 🦷 🤅     | , |       | -KOLEBJ :                                                                                                    |
| EPA13 - Epandeur fumier             |   |       | Activité : ORD1 - Chisel                                                                                                    |
| C FCA09 - Faucheuse Conditionneuse  | , |       | - Derview tartife come at a                                                                                                    |
| HER04 - Herse rotatives             | 7 |       | Unité 1: 5.3 €,PA                                                                                                    |
| HER05 - Herse rotative              | , |       |                                                                                                    |
| PRE11 - Presse balles rondes        | 7 |       | Informations sur le(s) responsable(s) d'activité                                                                                                    |
| PULOS - pulvérisateur 1000L         | 1 |       | - M CAMELO Matthias Tel : 05 69 78 56 32<br>Model: 05 69 78 56 32                                                                                                    |
| 🔄 PUL06 - Pulvérisateur 🤅           | 7 |       | Fax: 05.69.78.56.32<br>Acta long 105.69.78.56.32                                                                                                    |
| TRA04 - TRACTEUR RENAULT            | , |       | And 10 10 10 10 10 10                                                                                                    |
| TRA05 - tracteur RENAULT            | ) |       |                                                                                                    |
| TRA10 - Tracteur Ford               | , |       | Recommandations d'utilisation                                                                                                    |
| 🔄 TRA1/2 - Tracteur 1/2 Journeé 🛛 🌔 | , |       | Aucune recommandation d'utilisation n'a été spécifiée.                                                                                                    |
| TRA11 - Tracteur Class              | 1 |       |                                                                                                    |
| Activités "Salariés"                | T |       |                                                                                                    |
| S01 - LECLERC Christophe            |   |       |                                                                                                    |
|                                     |   |       |                                                                                                    |

### 3.2 - Réserver des matériels pour une journée

#### 3.2.1 Réserver un seul matériel

Pour réserver un seul matériel, cliquez sur la case correspondante au matériel désiré et au jour désiré.

Dans l'exemple suivant, on veut réserver l'Andaineur de foin sur la journée du 6 Juin.

| Matériole / Activitée de la CLIMA |   | Ju |   |   |   |   |   |   |   |    |    |    | uin |    |      |
|-----------------------------------|---|----|---|---|---|---|---|---|---|----|----|----|-----|----|------|
| Materiels / Activites de la CUMA  |   |    | 3 | 4 | 5 | 6 | 7 | 8 | 9 | 10 | 11 | 12 | 13  | 14 | 15 1 |
| Matériels                         |   |    |   |   |   |   |   |   |   |    |    |    |     |    |      |
| AND02 - Andaineur de foin         | 0 |    |   |   |   |   |   |   |   |    |    |    |     |    |      |
| AND03 - Andaineur act             | 0 |    |   |   |   |   |   |   |   |    |    |    |     |    |      |
| BEN01 - Travaux Benne ENSILAGE    | 0 |    |   |   |   |   |   |   |   |    |    |    |     |    |      |
| 🔲 BET01 - Bétaillère              | 0 |    |   |   |   |   |   |   |   |    |    |    |     |    |      |
|                                   | 0 |    |   |   |   |   |   |   |   |    |    |    |     |    |      |

Un fenêtre s'ouvre et présente l'état d'occupation du matériel sur la journée. Sélectionnez les créneaux horaires désirés en cochant les cases correspondantes à ces horaires (2).

Vous pouvez également utiliser la boîte déroulante (1) pour sélectionner des créneaux horaires types plus rapidement.

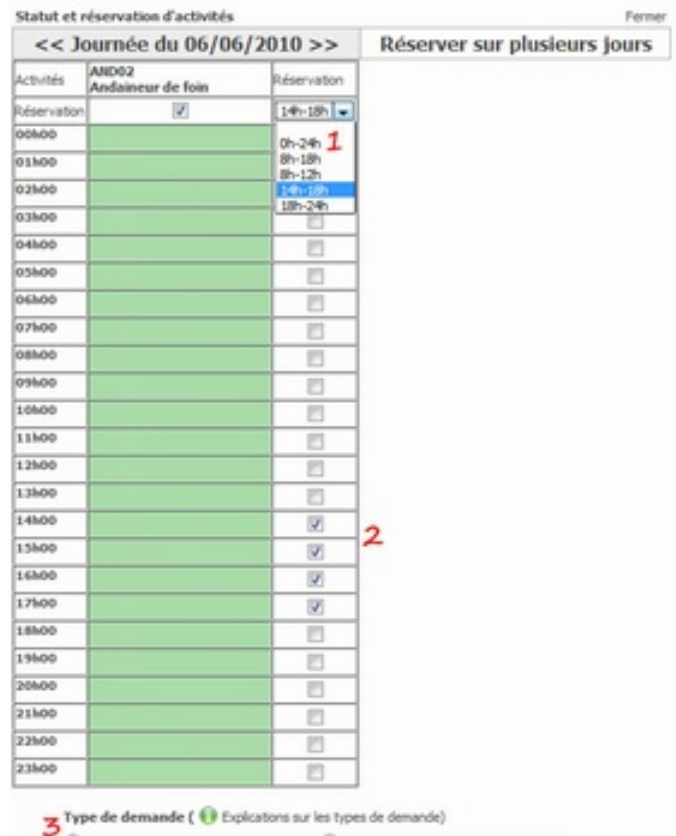

3 Demande de réservation des activités O Option de réservation sur les activités

Sélectionnez ensuite le type de demande à réaliser (3), à savoir :

- Demande de réservation

Option de réservation (Si activé par vos responsables de Cuma)
 Les demandes de réservations bloquent les activités demandées sur les créneaux spécifiés. Les options ne bloquent pas les activités qui peuvent alors être demandées ou faire l'effet d'options d'autres adhérents pour les mêmes créneaux horaires. La pose d'option a pour vocation, de permettre aux adhérents d'exprimer des voeux d'utilisation d'activités, tout en laissant la CUMA libre de gérer l'organisation du partage des activités en fonction des différents voeux.

Puis cliquez sur le bouton 'Je valide ma réservation' (4) pour continuer.

Une fenêtre de confirmation de réservation s'ouvre, récapitulant votre demande. S'il est n'est pas correcte vous pouvez revenir en arrière en cliquant sur le bouton 'Annuler'

Si elle est correcte, vous pouvez ajouter une observation à l'attention des responsables du matériel concerné ou de la Cuma.

Puis cliquez sur le bouton 'Je valide ma réservation' pour terminer l'opération de réservation.

| Statut et réservation d'acti                                                                                                    | vitės Ferne                                                                                                    |
|----------------------------------------------------------------------------------------------------|----------------------------------------------------------------------------------------------------|
| Confirmation de r                                                                                                    | éservation                                                                                                    |
| ous êtes sur le point de réaliser                                                                                                    | une demande de réservation d'activités.                                                                                                    |
| terd de bien vouloir vérifier vot<br>Juna ou des activités concernée<br>ine fois validée, votre demande<br>ien sera validée directement en | e demande, et de renseigner un commentaire à l'attention des responsables de la<br>s.<br>sera signalée aux responsables de la Cuma ou des activités pour validation, ou<br>fonction des activités demandées. |
| Activité(s) demandée(s)                                                                                                    | AND02 - Andaineur de foin<br>(Validation requise par un responsable de la CUMA)                                                                                                    |
| Période de réservation                                                                                                    | Le 2010-06-06 de 14:00 à 18:00                                                                                                    |
| Demandé le                                                                                                    | 02/06/2010                                                                                                    |
| Demandé par                                                                                                    | Dider BERAND                                                                                                    |
| Observation                                                                                                    | rien de particulier pour l'utilisation de ce matériel? 1                                                                                                    |
| << browner at resource is in mile                                                                                                    | 2                                                                                                    |

Un message vous indique que votre demande à été prise en compte, et qu'un email de confirmation vous a été envoyé (si l'option de confirmation par mail a été activé par les responsables de votre Cuma)

| Votre demande de réservation à été enregistrée (Demande de réservation n° 110)<br>et mise en attente de validation par un responsable d'activités de votre CUMA. |  |
|----------------------------------------------------------------------------------------------------|--|
| Vous pouvez suivre vos demandes de réservations dans l'écran "Suivi des réservations".                                                                           |  |
| Un récapitulatif de votre demande vous a également été envoyé par email.                                                                                         |  |
| Continuer                                                                                                    |  |
| Contractor                                                                                                    |  |

Manuel RésaCuma

Enfin, de retour sur le planning des réservations, on peut observer le marquage de la demande de réservation sur le matériel et les horaires demandés.

| Matériels / Activités de la CUMA |   | 2 | 3 | 4 | 5 | 6 | 7 | 8 | 9 | 1( |
|----------------------------------|---|---|---|---|---|---|---|---|---|----|
| Matériels                        | 2 | - |   |   |   |   |   |   |   |    |
| AND02 - Andaineur de foin        | 0 |   |   |   | 1 |   |   |   |   |    |
| AND03 - Andaineur act            | 0 |   |   |   |   |   |   |   |   |    |
| BEN01 - Travaux Benne ENSILAGE   | 0 |   |   |   |   |   |   |   |   |    |

# 12

### 3.2.1 Réserver plusieurs matériels

Pour réserver plusieurs matériels simultanément, cocher les matériels désirés sur le planning des réservations (1), puis cliquer sur l'une des cases correspondantes à la journée désirée (2)

| Childre charter           |   | 2 |
|---------------------------|---|---|
| CHG04 - Tracteur chargeur | 0 |   |
| CHI01 - Chisel            | 0 |   |
| CUL03 - Cultipacker       | 0 |   |

Le planning quotidien affiche alors l'état d'occupation des matériels sélectionnés. Sélectionnz y les horaires désirés (2), sachant qu'il ne vous est pas possibles de sélectionner une période ou l'un des matériels sélectionnés n'est pas disponibles. Vous pouvez néanmoins déselectionner des matériels non désirés (1) et continuer la phase de réservation.

| Activités   | CHG04<br>Tracteur chargeur | CHI01<br>Chisel    |                 | Réservation |   |
|-------------|----------------------------|--------------------|-----------------|-------------|---|
| Réservation | 1                          | 1                  | 2               |             | 1 |
| 00600       | 2.1                        |                    |                 | 13          | 1 |
| 01600       |                            |                    |                 | 13          | 1 |
| 02500       |                            | 1                  |                 | 13          | 1 |
| 03600       |                            |                    |                 | 13          | 1 |
| 04600       |                            | 1                  |                 | 13          | 1 |
| oshoo       |                            |                    |                 | 13          | 1 |
| oehoo       |                            | 1                  |                 | 12          | 1 |
| 07500       |                            |                    |                 | 13          | 1 |
| oshoo       |                            | Manual Michigan    | ALC REPORTED IN |             | 1 |
| 09600       |                            | ALLEY CONTINUE     |                 |             | 1 |
| 10600       |                            | Distances in the   |                 |             | 1 |
| 11h00       |                            | Management and the |                 |             | 1 |
| 12600       |                            |                    |                 | 10          | 1 |
| 13600       |                            | 1                  |                 | 13          | 1 |
| 14h00       |                            |                    |                 | 13          | 1 |
| 15b00       |                            |                    |                 | 1           | 1 |
| 16h00       |                            |                    |                 | 1           | 1 |
| 17500       |                            | 1                  |                 | 1           | 2 |
| 18h00       |                            |                    |                 | 2           | 1 |
| 19600       |                            |                    |                 | 1           | 1 |
| 20600       |                            |                    |                 | 12          | 1 |
| 21h00       |                            |                    |                 | 10          | 1 |
| 22600       | Sec                        |                    |                 | 13          | 1 |
| 23h00       | No.                        |                    |                 | 13          | 1 |

Sélectionnez ensuite le type de demande à réaliser (3), puis cliquez sur le bouton "Je valide ma réservation" (4).

L'écran de confirmation présente la réservation avec les différents

matériels sélectionnés.

14

Cliquez sur le bouton "Je valide ma réservation" pour terminer l'opération de réservation.s

Statut et réservation d'activités

Fermer

#### Confirmation de réservation

Vous êtes sur le point de réaliser une demande de réservation d'activités.

Merci de bien vouloir vérifier votre demande, et de renseigner un commentaire à l'attention des responsables de la Cuma ou des activités concernées.

Une fois validée, votre demande sera signalée aux responsables de la Cuma ou des activités pour validation, ou bien sera validée directement en fonction des activités demandées.

| Activité(s) demandée(s) | CHG04 - Tracteur chargeur<br>CHI01 - Chisel<br>(Validation requise par un responsable de la CUMA) |
|-------------------------|---------------------------------------------------------------------------------------------------|
| Période de réservation  | Le 2010-06-16 de 15:00 à 21:00                                                                    |
| Demandé le              | 02/06/2010                                                                                        |
| Demandé par             | Didier BERAND                                                                                     |
| Observation             |                                                                                                   |

<< Annuler et revenir à la sélection de réservation

Je valide ma réservation >>

### 3.3 - Réserver des matériels pour plusieurs jours

Pour réserver un ou plusieurs matériels sur plusieurs jours, sélectionnez les matériels désirés (1) puis cliquez sur la case correspondante à la première journée de la période désirée (2).

| CHG04 - Tracteur chargeur | 0 |   |  |  |
|---------------------------|---|---|--|--|
| CHI01 - Chisel            | 0 | 2 |  |  |
|                           |   |   |  |  |

Dans la fenêtre du planning quotidien, cliquez sur l'onglet "Réserver sur plusieurs jours" (1).

Deux calendriers permettent de sélectionner la date de début (2) et de fin de votre période (3), et deux champs de sélection permettent de choisir les heures d'enlèvement (4) et de retour (5) des matériels.

Après chaque modification de ces dates et heures, les statuts des matériels concernés est affiché (6) pour la période demandée.

Si un des matériels sélectionnés n'est pas disponible, vous ne pourrez pas réaliser de réservations. Modifier alors votre période.

Si tous les matériels sélectionnés sont disponibles, vous pouvez valider votre réservation en cliquant sur le bouton "Je valide ma réservation" (7)

| << ]0              | um            | ée       | du    | 0     | 5/(  | »<br>)6/ | 20   | > Rés           | erve    | er s  | ur    | pl       | us   | iet   | irs        | iours    |
|--------------------|---------------|----------|-------|-------|------|----------|------|-----------------|---------|-------|-------|----------|------|-------|------------|----------|
| Activitiés         | CHG0<br>Tract | 4<br>cur | cha   | rge   | ur   |          |      |                 |         | -     |       |          |      |       |            |          |
| <i>béservation</i> |               |          | 1     | 2     |      |          |      | 1               |         |       |       |          |      |       |            |          |
|                    | Dé            | but      | de    | 2     | ser  | vati     | on   |                 | F       | in d  | en    | ése<br>5 | rva  | itic  | n          |          |
|                    | λ             | in       | _     |       | 2    | 10       | •    |                 | 3,      | in 🛛  |       |          | 2    | 000   | -          |          |
|                    | tu            | Ма       | Me    | h     | Ve   | 58       | Di   |                 | Lu      | Ма    | Me    | ×        | Vę   | 58    | DI         |          |
|                    | 31            | 1        | 2     | 3     | 4    | 5        | 6    |                 | 31      | 1     | 2     | 3        | 4    | 5     | 6          |          |
|                    | 7             | 8        | 9     | 50    | 11   | 12       | 13   |                 | 7       | 8     | 9     | 10       | 11   | 12    | 13         |          |
|                    | 14            | 15       | 35    | 17    | 18   | 19       | 20   |                 | 14      | 15    | 16    | 17       | 18   | 19    | 20         |          |
|                    | 21            | 22       | 23    | 24    | 25   | 26       | 27   |                 | 21      | 22    | 23    | 24       | 25   | 26    | 27         |          |
|                    | 28            | 29       | 30    | 1     | 2    | 2        | 4    |                 | 28      | 29    | 30    | 1        | 2    | 2.    | 14         |          |
|                    | 2             | 9        | 17    | 0     | 1    | 22       | 11   |                 | 2       | 0     | 17    | 0        | 7    | 112   | 1.1        |          |
|                    |               |          |       |       | 3    | Ivan     | 2    |                 |         |       |       |          | 3    | 21/2  | 1t >       |          |
|                    | Heure         | deri     | ève   | meni  | t:[  | 0010     | 0 5  |                 | Heur    | e de  | retz  | ur :     | 24   | h00   | -          | 5        |
| St                 | atut d        | les      | ma    | tér   | iels | der      |      |                 |         |       |       |          |      |       |            |          |
|                    |               | -        | -     |       |      |          |      | ACD/MINE F      |         |       |       |          |      |       |            |          |
|                    |               | cm       |       |       | act  |          |      | /               |         |       |       |          |      |       |            |          |
|                    |               | CH       | 01    | - 0   | ise  | : DE     | SPO  | 6               |         |       |       |          |      |       |            |          |
|                    |               | >>       | RE    | E.    | VAT  | 104      | PO   |                 |         |       |       |          |      |       |            |          |
| Typ                | e de d        | lem      | and   | e ( ) | 0    | Explo    | ate  | s types de dema | ande)   |       |       |          |      |       |            |          |
|                    | Demand        | se de    | e rés | erve  | tor  | des      | act. | D Option de rés | ienatio | 20 9. | r les | act      | NIN  |       |            | -        |
|                    |               | _        | _     | _     | _    | -        |      |                 |         |       | -     | _        | _    | _     | _          | 1        |
| << Annuk           | er et ner     | venir    | au    | san   | ning |          |      |                 |         |       | 19    | vak      | oe n | la re | <b>PRV</b> | ation >: |

| 40.01105.0  | Chise   | 4                         |            |       |              |        | CHG04<br>Tracteur ch                               | argeur                     |       |      |      |      |     |      |      |
|-------------|---------|---------------------------|------------|-------|--------------|--------|----------------------------------------------------|----------------------------|-------|------|------|------|-----|------|------|
| léservation |         |                           | 5          | Z     |              |        |                                                    | 1                          |       |      |      |      |     |      |      |
|             | De      | but                       | de         | rés   | er           | vati   | m                                                  |                            | F     | n d  | e n  | 6se  | rva | itic | n    |
|             | λ       | <i>i</i> n                |            |       | 2            | 010    | -                                                  |                            | ),    | in   |      |      | 2   | 390  |      |
|             | L.      | ма                        | Me         | k     | ve           | 58     | Di                                                 |                            | Lu    | Ма   | Me   | æ    | Ve  | 50   | D    |
|             | 31      | 1                         | 2          | 3     | 4            | 5      | 6                                                  |                            | 31    | 1    | 2    | 3    | 4   | 5    | 6    |
|             | 7       | 8                         | 9          | 10    | 11           | 12     | 3                                                  |                            | 7     | 8    | 9    | 10   | 11  | 12   | 13   |
|             | 14      | 15                        | 16         | 17    | 18           | 19     | 80                                                 |                            | 14    | 15   | 16   | 17   | 18  | 19   | 20   |
|             | 21      | 22                        | 23         | 24    | 25           | 26     | 7                                                  |                            | 21    | 22   | 23   | 24   | 25  | 26   | 27   |
|             | 28      | 29                        | 30         | 1     | 2            | 3      | 4                                                  |                            | 28    | 29   | 30   | 1    | 2   | 3    | 4    |
|             | 5       | 6                         | 7          | 8     | 9            | 10     | 1                                                  |                            | 5     | 6    | 7    | 8    | 9   | 10   | 11   |
|             |         |                           |            |       | 5            | ivani  | >                                                  |                            |       |      |      |      | 5.  | iva  | nt > |
| St          | Heure   | d'eni                     | mai        | téri  | t:           | der    | andés :                                            |                            | Heur  | e de | reto | NF 1 | 24  | hoo  |      |
|             |         | - R.                      | serv       | né pi | er N<br>er N | icolas | DEZORTHES pou<br>DEZORTHES pou                     | le 09/06/20<br>le 10/06/20 | 10 de | 03   | 00 à | 24   | 00  | 1    |      |
|             |         |                           |            |       |              |        |                                                    |                            |       |      |      |      |     |      |      |
|             |         | CH                        | 604        | - TI  | act          | eur    | hargeur : DISF                                     | ONTIBLE                    |       |      |      |      |     |      |      |
|             |         | CH<br>>>                  | GO4        | - To  | VAT          | 10N    | hargour : DISF<br>PIPOSSIBLE                       | ONTELE                     |       |      |      |      |     |      |      |
| Тул         | ve de d | CHI<br>>><br>Semi<br>Semi | RES<br>and | - To  | VAT          | 30N    | harpeur : DISF<br>IMPOSSIBLE<br>ations sur les typ | ONCIBLE                    | de)   |      |      |      |     |      |      |

#### Pour exemple, l'image suivante illustre une indisponibilité de matériels

Après validation, une fenêtre de confirmation s'affiche vous permettant d'ajouter un commentaire à l'attention des responsables des matériels concernés ou de la Cuma (1).

Cliquez sur le bouton "Je valide ma réservation" (2) pour terminer l'opération de réservation.

| Statut et réservation d'acti                                                                                                    | ivités Ferre                                                                                                    |  |  |  |  |  |  |  |
|----------------------------------------------------------------------------------------------------|----------------------------------------------------------------------------------------------------|--|--|--|--|--|--|--|
| Confirmation de r                                                                                                    | éservation                                                                                                    |  |  |  |  |  |  |  |
| ous êtes sur le point de réaliser                                                                                                    | une demande de réservation d'activités.                                                                                                    |  |  |  |  |  |  |  |
| terd de bien voulor vérifier vob<br>uma ou des activités concernée<br>ine fois validée, votre demande<br>ien sera validée directement en | e demande, et de renseigner un commentaire à l'attention des responsables de la<br>s.<br>sera signalée aux responsables de la Cuma ou des activités pour validation, ou<br>fonction des activités demandées. |  |  |  |  |  |  |  |
| Activité(s) demandée(s) OH01 - Chisel<br>CHIG04 - Tracteur chargeur<br>(Validation requise par un responsable de la CUMA)                |                                                                                                    |  |  |  |  |  |  |  |
| Période de réservation                                                                                                    | Du 05/06/2010 à 00h00 jusqu'au 05/06/2010 à 24h00                                                                                                    |  |  |  |  |  |  |  |
| Demandé le                                                                                                    | 02/06/2010                                                                                                    |  |  |  |  |  |  |  |
| Demandé par                                                                                                    | Dider BERAND                                                                                                    |  |  |  |  |  |  |  |
| Observation                                                                                                    | 1                                                                                                    |  |  |  |  |  |  |  |
| the Annular at an anti- is in self                                                                                                    | 2                                                                                                    |  |  |  |  |  |  |  |

Un message vous indique que votre demande à été prise en compte, et qu'un email de confirmation vous a été envoyé (si l'option de confirmation par mail a été activé

16

### par les responsables de votre Cuma)

Statut et réservation d'activités

Ferner

Votre demande de réservation à étié enregistrée (Demande de réservation n° 111) et mise en attente de validation par un responsable d'activités de votre CUMA.

Vous pouvez suivre vos demandes de réservations dans l'écran "Suivi des réservations".

Un récapitulatif de votre demande vous a également été envoyé par email.

Continuer

### 4 - Suivi des réservations

En bas du menu principal de RésaCuma, vous voyez apparaître le nom de votre Cuma, suivi des liens vers les différents écran du service RésaCuma. La première entrée de menu permet d'accéder au 'Suivi des réservations' (1)

Accueil NeoCuma Web

18

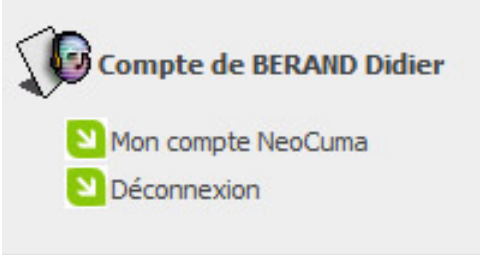

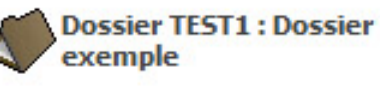

RésaCuma : Réservation de matériels

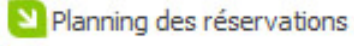

1 Suivi des réservations

### 4.1 - Ecran de suivi des réservations

#### 4.1.1 Suivi des réservations

L'écran de suivi des réservations permet de visualiser l'ensemble des réservations que vous avez effectué.

| Rés           | aCuma              | : Suivi         | des réservations                                                                                                    |                                               |                                             |                                          |   |
|---------------|--------------------|-----------------|----------------------------------------------------------------------------------------------------|-----------------------------------------------|---------------------------------------------|------------------------------------------|---|
| Tablea        | u récapitulati     | l de vos réserv | ations                                                                                                    |                                               | anten diamina 🗖 Ortan da dan at             |                                          |   |
| Nº de<br>Résa | Date de<br>demande | Statut          | Demande de réservation pour<br>le                                                                                                    | Activité(s)                                   | Observation du réservant                    | Observation du responsable<br>d'activité |   |
| 109           | 02/06/20:30        | Option          | Le 19/06/2010 de 00:00 à 24:00<br>Le 20/06/2010 de 00:00 à 24:00                                                                     | Détailère (DET01)                             |                                             |                                          | × |
| 108           | 02/06/2010         | En attente      | Le 30/06/2030 de 00:00 à 24:00<br>Le 11/06/2030 de 00:00 à 24:00<br>Le 12/06/2030 de 00:00 à 24:00<br>Le 13/06/2030 de 00:00 à 24:00 | Andaineur act (AND03)                         |                                             |                                          | × |
|               | 02/04/00 10        | Return          | C# 0505.0010 (# 0500 (# 1200                                                                                                    | Second Barris                                 | sien de partio éer pour l'utilization de ce |                                          |   |
| 110           | 02/06/2010         | Acceptée        | Le 06/06/2010 de 14:00 à 18:00                                                                                                    | Andaineur de foin (AND02)                     | matériel?                                   | non rien de particulier                  |   |
| 111           | 02/06/2030         | Acceptée        | Le 01/06/2010 de 00:00 à 24:00                                                                                                    | Tracteur chargeur (CHG04) + Chisel<br>(CH001) |                                             |                                          |   |

- En **ORANGE** : Vos demandes de réservation en attente de validation par un responsable de la CUMA

- En VERT : Vos demandes de réservation validées
- En ROUGE : Vos demandes de réservation refusées
- En VIOLET : Vos options de réservation en attente de validation
- En GRIS : Vos réservations dont la date est passée

#### 4.1.2 Enregistrement des quantités consommées

Sur les réservations qui ont été validées et dont la date est passée (affichées en GRIS), vous avze la possibilités de renseigner les différentes quantités consommées avec les matériels réservés.

En renseignant ces informations, vous facilitez le travail du comptable de votre Cuma ou de votre FDCuma qui pourra ainsi directement récupérer ces éléments pour la facturation.

Vous pouvez également renseigner des observations sur les matériels, permettant ainsi d'informer votre Cuma d'éventuels problèmes rencontrés.

| CHG04 - Tracteur charg              | eur          |  |
|-------------------------------------|--------------|--|
| Quantités Unité 1 : HE Unité 2 : D. | Observations |  |
| 0                                   |              |  |
| 1                                   | ~            |  |
|                                     |              |  |
|                                     |              |  |
|                                     |              |  |
|                                     |              |  |
| CHI01 - Chisel                      |              |  |
| Quantités Unité 1 : HA              | Observations |  |
| 0                                   |              |  |
|                                     |              |  |
|                                     |              |  |
|                                     |              |  |
|                                     |              |  |
|                                     |              |  |

20

### 4.2 - Notifications par mail

21

Après chaque demande de réservation, et si l'option de suivi par mail à été activé par les responsables de votre Cuma, vous recevez un email de confirmation de votre demande de réservation :

| ider BERAND,<br>ous venez de réaliser une dema<br>i dessous, le récapitulatif de vo | nde de réservation de matériel auprès de votre CUMA, via le service RésaCuma.<br>tre demande de réservation : |
|-------------------------------------------------------------------------------------|----------------------------------------------------------------------------------------------------|
| N ° de réservation                                                                  | 107                                                                                                    |
| Activité(s) demandée(s)                                                             | BET01 - Bétallère<br>(Validation requise par un responsable de la CUMA)                                       |
| Période de réservation                                                              | Le 2010-06-06 de 08:00 à 12:00                                                                                |
| Demandé le                                                                          | 02/06/2010                                                                                                    |
| Demandé par                                                                         | Dider BERAND                                                                                                  |
| Observation                                                                         |                                                                                                    |
|                                                                                     |                                                                                                    |

Dès que votre demande est traitée par un responsable de la Cuma, vous recevez également un mail vous indiquant le statut de celle-çi (Acceptée, Refusée...)

| ider BERAND,                                                                                                  |                                                                                                    |
|----------------------------------------------------------------------------------------------------|----------------------------------------------------------------------------------------------------|
|                                                                                                    |                                                                                                    |
| otre demande de réservation d                                                                                 | e matériel n°110 effectuée auprès de votre CUMA, via le service RésaCuma, a été                                   |
| Antri de hien un foir prendre en                                                                              | rensidúration las observations décordas au suist de ratte demande de céservation o                                |
| es responsables de votre CUMA                                                                                 | consideration les observations deputies au sujet de cette demande de reservation pa<br>: "non rien de particuler" |
| annel de untre néservation -                                                                                  |                                                                                                    |
| companying while a new terrar to a second to a                                                                |                                                                                                    |
| N° de réservation                                                                                             | 110                                                                                                    |
| N° de réservation<br>Statut                                                                                   | 110<br>ACCEPTEE                                                                                                   |
| N° de réservation<br>Statut<br>Activité(s) demandée(s)                                                        | 110<br>ACCEPTEE<br>AND02 - Andaineur de foin                                                                      |
| N° de réservation<br>Statut<br>Activité(s) demandée(s)<br>Période de réservation                              | 110<br>ACCEPTEE<br>AND02 - Andeineur de fon<br>Le 06/06/2010 de 14:00 à 18:00                                     |
| N° de réservation<br>Statut<br>Activité(s) demandée(s)<br>Période de réservation<br>Demandé le                | 110 ACCEPTEE AND02 - Andaineur de foin Le 06(06(2010 de 14:00 à 18:00 02(06(2010 de 14:00 à 18:00                 |
| N° de réservation<br>Statut<br>Activité(s) demandée(s)<br>Période de réservation<br>Demandé le<br>Demandé par | 110 ACCEPTEE AND02 - Andianeur de foin Le 06(06/2010 de 14:00 à 18:00 02(06/2010 Dider 885AND                     |

Ne réponder pas à ce message. Il vous est envoyé automatiquement par le serveur veb NeoCuma. Si vous ne acuhaite z plus receivoir de messages automatiques depuis ce serveur, contacter le sebmeter du ste.

### 5 - Administration

22

Pour les utilisateurs responsables de Cuma ou responsables de matériels, une entrée 'Administration' est disponible en bas du menu principal (1)

Accueil NeoCuma Web

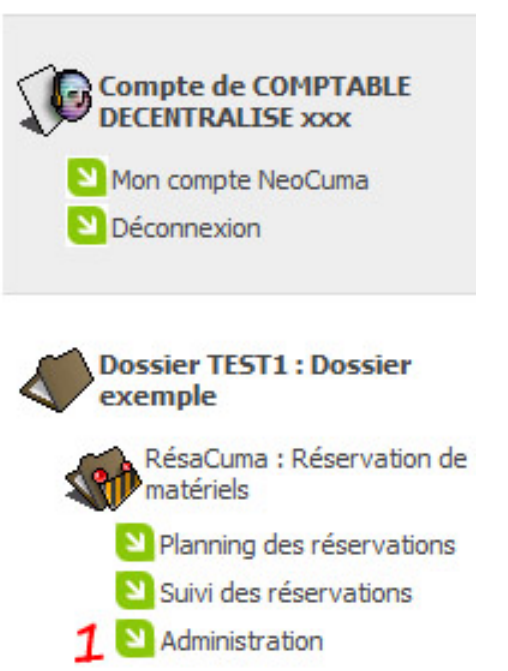

Cet écran vous permet de suivre les demandes de réservation de vos adhérents et gérer l'ensemble des options du service RésaCuma.

### 5.1 - Schéma de fonctionnement

Le schéma suivant illustre le fonctionnement global du service RésaCuma :

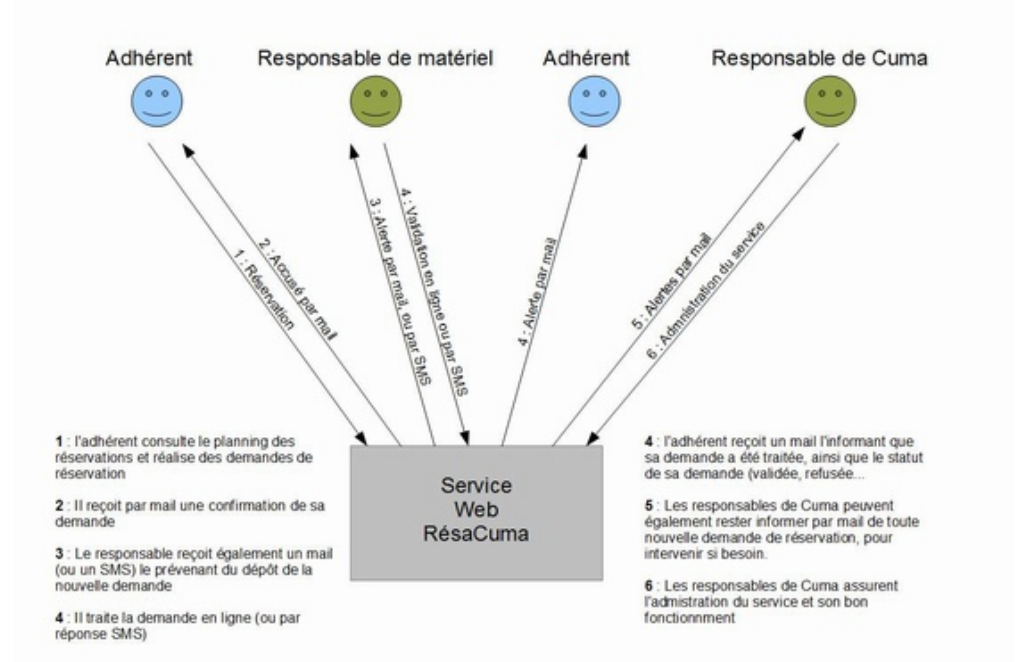

### 5.2 - Réservation en attente de validation

#### 5.2.1 Réservations en attente de validation

Le premier onglet de l'écran d'administration (1) permet de visualiser l'ensemble des demandes de réservation en attente de validation.

|            | ervations en attente<br>validation |                 | orique des réservations                                                                      | Activités                                            |                          | Utilisateurs Paran |                             |             | Rrage génér | al                                     | Consomma |           |          |
|------------|------------------------------------|-----------------|----------------------------------------------------------------------------------------------|------------------------------------------------------|--------------------------|--------------------|-----------------------------|-------------|-------------|----------------------------------------|----------|-----------|----------|
| 2 réservat | tion(s) en att                     | ente de validat | ion                                                                                          |                                                      |                          |                    |                             |             |             |                                        |          |           | Page 1/1 |
| légende :  | Réserv                             | ations en atten | te de validation Réser                                                                       | vations validées                                     | s 🔜 Réservations         | refusées           | Réservations dépa           | assées 🛛    | Options     | de néservatio                          | xn .     |           |          |
| tésa de    | ate de<br>lemande                  | Statut          | Demande de réser<br>le                                                                       | Demande de réservation pour<br>le                    |                          | Par                | Observation de<br>réservant | du Action 2 |             | Observatio<br>(Pour infor<br>Fadhérent |          | ation à 3 |          |
| 508 00     | 2/06/2030                          | En attente      | Le 10/06/2010 de 00:<br>Le 11/06/2010 de 00:<br>Le 12/06/2010 de 00:<br>Le 13/06/2010 de 00: | 00 à 24:00<br>00 à 24:00<br>00 à 24:00<br>00 à 24:00 | Andaineur act<br>(AND03) | Dider<br>BERAND    |                             |             |             |                                        |          |           |          |
| 109 00     | 2/06/2010                          | Option          | Le 19/06/2010 de 00:<br>Le 20/06/2010 de 00:                                                 | 00 à 24:00<br>00 à 24:00                             | Bétallère (BET01)        | Dider<br>BERAND    |                             |             |             |                                        |          |           |          |

Sont affichées :

- En ORANGE : Les demandes de réservation en attente de validation
- En VIOLET : Les options de réservation en attente de validation

Pour traiter une demande en attente de validation, il suffit de spécifier une action à effectuer sur la demande (2) à savoir :

- Valider la réservation
- Refuser la réservation
- Mettre la réservation en attente (si elle a déja été validée ou refusée)
- Supprimer la réservation (si elle est obsolète ou incohérente par exemple)

Vous pouvez également renseigner une observation à l'attention de l'adhérent, en rapport avec le traitement de sa demande de réservation.

Vous pouvez renseigner ces informations sur toutes les demandes de réservations que vous souhaitez.

Cliquez ensuite sur le bouton 'Valider les actions' pour réaliser le traitement.

#### 5.2.2 Notifications par mail

Après chaque demande de réservation, et si l'option de suivi par mail à été activé

par les responsables de votre Cuma, chaque responsable de matériel concerné par la réservation reçoit un email l'invitant à traiter la demande auprès du service NeoCuma :

| tolas DEZORTHES,<br>le demande de réservation de l | natériel (Demande n°107) à été effectuée auprès de votre CUMA, via le service |
|----------------------------------------------------|-------------------------------------------------------------------------------|
| isaCuma.                                           |                                                                               |
| us êtes solicités afn de valder                    | r ou de refuser cette demande de réservation.                                 |
| dessous, le recapitulatir de la t                  | semanoe de reservasion :                                                      |
| t <sup>*</sup> de réservation                      | 107                                                                           |
| Activité(s) demandée(s)                            | BET01 - Bétallère<br>(Valdation requise par un responsable de la CUMA)        |
| Période de réservation                             | Le 2010-06-06 de 08:00 à 12:00                                                |
| Demandé le                                         | 02/06/2010                                                                    |
| Demandé par                                        | Dider BERAND                                                                  |
|                                                    |                                                                               |

#### **5.2.2 Notifications par SMS**

Après chaque demande de réservation, et si l'option de suivi par SMS à été activé par les responsables de votre Cuma, chaque responsable de matériel concerné par la réservation reçoit directement sur son téléphone portable, un SMS l'informant de la demande de réservation :

| Nouveau SMS                                            |                                  |                             |
|--------------------------------------------------------|----------------------------------|-----------------------------|
| 10098                                                  |                                  |                             |
| ResaCuma - Résa<br>demande CHI01+<br>au 05/06/2010 à 2 | 111 : Didie<br>CHG04 du 0<br>24h | r BERAND<br>05/06/2010 à 0h |
| Répondre                                               |                                  | Menu                        |

Il est possible par simple réponse SMS, de traiter directement la demande de réservation.

La syntaxe de la réponse doit être la suivante :

N° de réservation=statut

Le N° de réservation est indiqué dans le SMS d'alerte réçu par le responsable (dans l'exemple : Résa 111)

Le statut peut être : ok (pour valider), nok (pour refuser), att (pour remettre en attente de validation)

L'exemple suivant, montre le SMS de réponse pour valider la demande de réservation précédemment reçue :

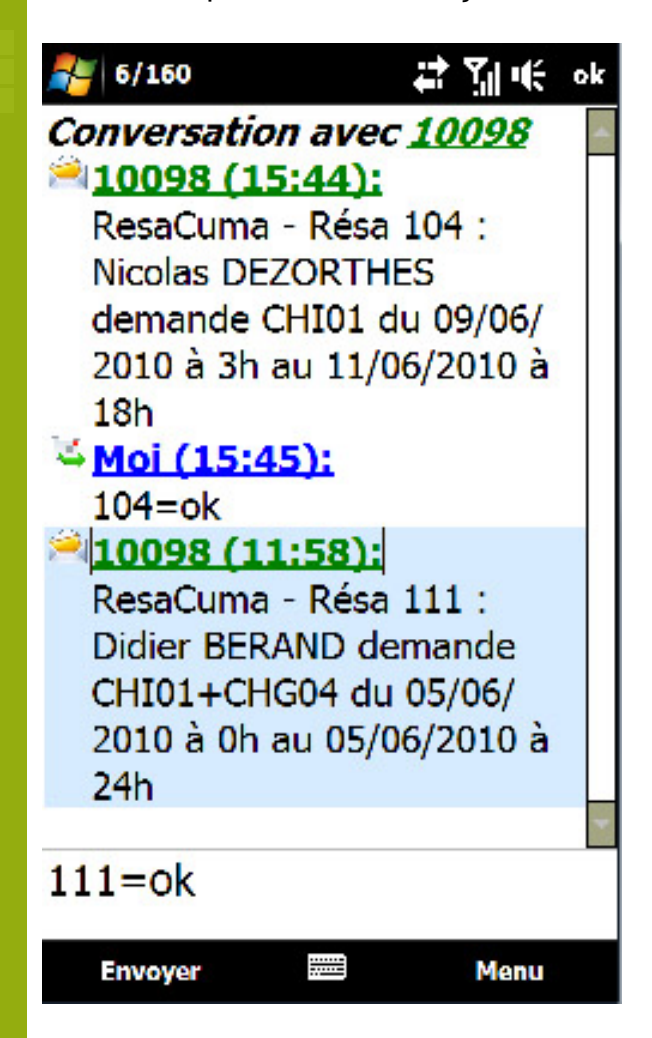

26

### 5.3 - Historique des réservations

Le second onglet (1) de l'écran d'administration permet de visualiser l'ensemble des demandes de réservations effectuées pour la Cuma, via le service RésaCuma.

Sont afichées :

- En **ORANGE** : Les demandes de réservation en attente de validation par un responsable de la CUMA
- En VERT : Les demandes de réservation validées
- En ROUGE : Les demandes de réservation refusées
- En VIOLET : Les options de réservation en attente de validation
- En GRIS : Les réservations dont la date est passée

| Res              | aCuma                   | : Ac     | Imin    | istration                                                                                        |                                                  |                                                      |                      |                                                        |              |                                                                               |            |                                             |            |
|------------------|-------------------------|----------|---------|--------------------------------------------------------------------------------------------------|--------------------------------------------------|------------------------------------------------------|----------------------|--------------------------------------------------------|--------------|-------------------------------------------------------------------------------|------------|---------------------------------------------|------------|
| Réserv<br>valdat | ations en attents<br>on | e de     | Histor  | ique des<br>vations                                                                              | Activités                                        | ctivités L                                           |                      | Utilisateurs Para                                      |              | métrage général                                                               | mation SMS |                                             |            |
| 32 rése          | nvation(s) histor       | isée(3)  |         |                                                                                                  | ÷                                                |                                                      |                      |                                                        | _            |                                                                               |            |                                             | Page 1/2 💌 |
| Légend           | ie : 🔜 Réserva          | tions en | attente | de validation 📰 Réserv                                                                           | ations validée                                   | s 📕 Réservation                                      | s refusées 📃 R       | éservations dépa                                       | ssées        | Options de réservatio                                                         | n          |                                             |            |
| Nº de<br>Résa    | Date de<br>demande      | Stata    | n       | Demande de réserv<br>le                                                                          | vation pour                                      | Activité(s)                                          | Par                  | Observation<br>réservant                               | du           | 4 Action                                                                      |            | Observations<br>(Pour informa<br>Fadhérent) | ation à    |
| 109              | 02/06/2010              | Optor    | 1       | Le 19/06/2010 de 00:0<br>Le 20/06/2010 de 00:0                                                   | 0 à 24:00<br>0 à 24:00                           | Bétallère<br>(RET01)                                 | Dider BERAND         |                                                        |              |                                                                               | -          |                                             |            |
| 108              | 02/06/2010              | En att   | ente    | Le 33/06/2030 de 00:0<br>Le 11/06/2030 de 00:0<br>Le 12/06/2030 de 00:0<br>Le 13/06/2030 de 00:0 | 0 à 24:00<br>0 à 24:00<br>0 à 24:00<br>0 à 24:00 | Andaineur act<br>(AND0.3)                            | Didler BERAND        |                                                        |              | Valder la réservation<br>Refuser la réservation<br>Mettre en attente de valdu | note       |                                             |            |
|                  |                         |          |         |                                                                                                  |                                                  |                                                      |                      |                                                        |              |                                                                               |            |                                             |            |
| 110              | 02/06/2030              | Accep    | tée     | Le 06/06/2010 de 14:0                                                                            | io à 18:00                                       | Andisineur de<br>foin (AND02)                        | Dider (ICRAND        | rien de particul<br>pour l'utilisation<br>ce matériel? | ller<br>n de |                                                                               |            | non rien de par                             | toulier    |
| 111              | 02/06/2010              | Accep    | tée     | Le 01/06/2010 de 00:0                                                                            | 0 à 24:00                                        | Tracteur<br>chargeur<br>(CHG0-6) + Chisel<br>(CH001) | Didler BERAND        |                                                        |              |                                                                               | Ŧ          |                                             |            |
| 106              | 01/06/2010              | Accep    | tée     | Le 35/06/2010 de 08:0                                                                            | 0 à 12:00                                        | Chisel (CH001)                                       | Ncolas<br>DEZORTHES  |                                                        |              |                                                                               |            |                                             |            |
| 104              | 01/06/2010              | Accep    | tée     | Le 09/06/2010 de 03:0<br>Le 10/06/2010 de 00:0<br>Le 11/06/2010 de 00:0                          | 10 à 24:00<br>10 à 24:00<br>10 à 18:00           | Chisel (CH001)                                       | Nicolas<br>DEZORTHES |                                                        |              |                                                                               |            |                                             |            |
| 31               | 23/04/2030              | En att   | ente    | Le 30/04/2010 de 08:0                                                                            | 10 à 12:00                                       | Travaux Benne<br>ENSILAGE<br>(BEN01)                 | Noslas<br>DEZORTHES  |                                                        |              |                                                                               |            |                                             |            |
| 41               | 23/04/2030              | Optor    | 5       | Le 29/04/2010 de 08:0                                                                            | 0 à 12:00                                        | Bétallère<br>(BETO 1)                                | Ncolas<br>DEZORTHES  |                                                        |              |                                                                               |            |                                             |            |
| 42               | 23/04/2010              | En att   | ente    | Le 29/04/2010-de 08:0                                                                            | 0 à 12:00                                        | Bétallère<br>(BETO 1)                                | Noslas<br>DEZORTHES  |                                                        |              |                                                                               |            |                                             |            |
| 32               | 23/04/2010              | En att   | ente    | Le 27/04/2010 de 08:0                                                                            | 0 à 12:00                                        | Andaineur de<br>foin (ANE)02)                        | Noslas<br>DEZORTHES  |                                                        |              |                                                                               |            |                                             |            |
| 33               | 23/04/2010              | Optor    | 1       | Le 26/04/2010 de 10:0                                                                            | 0 à 14:00                                        | Charrue (OHA02)                                      | Nosias<br>DEZORTHES  | qadqadqad                                              |              |                                                                               |            |                                             |            |
| 38               | 23/04/2010              | En att   | ente    | Le 26/04/2010 de 15:0                                                                            | 10 à 19:00                                       | Charrue (CHA02)                                      | Nosias<br>DEZORTHES  |                                                        |              |                                                                               |            |                                             | 1          |
| 39               | 23/04/2010              | En att   | ente    | Le 26/04/2010 de 11:0                                                                            | 0 à 15:00                                        | Charrue (CHA02)                                      | Noslas<br>DEZORTHES  |                                                        |              |                                                                               |            |                                             |            |
|                  |                         |          |         |                                                                                                  |                                                  |                                                      |                      |                                                        |              |                                                                               |            |                                             |            |

Il est possible d'y traiter une demande de réservation en spécifiant une action à effectuer sur les demandes, à savoir :

- Valider la réservation
- Refuser la réservation
- Mettre la réservation en attente (si elle a déja été validée ou refusée)
- Supprimer la réservation (si elle est obsolète ou incohérente par exemple)

Vous pouvez également renseigner une observation à l'attention de l'adhérent, en rapport avec le traitement de sa demande de réservation. Vous pouvez renseigner

ces informations sur toutes les demandes de réservations que vous souhaitez.

Cliquez ensuite sur le bouton 'Valider les actions' en bas de page pour réaliser les traitements.

28

### 5.4 - Gestion des activités

Le troisième onglet (1) de l'écran d'administration permet de visualiser les différentes activités de la Cuma et de spécifier leurs options.

| Réservations<br>validation | s en attente de | Historique des réservations | Activités                                                                     | Utilisateurs                                                   | Paramétrage général                          | Consommation S       | MS               |
|----------------------------|-----------------|-----------------------------|-------------------------------------------------------------------------------|----------------------------------------------------------------|----------------------------------------------|----------------------|------------------|
| /isible en<br>éservation   | Code activité   | Ubellé activité             | Validation requise des<br>réservations 2<br>(Sinon validation 2<br>immédiate) | Disponible par défaut?<br>(Sinon indisponible par<br>défaut) 3 | Indisponibilités 4<br>(Sinon disponibilités) | 5<br>Recommandations | 6<br>Responsable |
| Activités 7                | Hatériel simple | -                           |                                                                               |                                                                |                                              |                      |                  |
| 2                          | AND02           | Andaineur de foin           | 2                                                                             | 2                                                              | Définir                                      | Définir              | Définir          |
| 2                          | AND03           | Andaineur act               | 2                                                                             | 2                                                              | Définir                                      | Définir              | Définir          |
|                            | ASP01           | Travaux aspirateur          | 2                                                                             | 2                                                              | Definir                                      | Définir              | Définir          |
| 2                          | BEN01           | Travaux Benne ENSILAGE      | 2                                                                             | 2                                                              | Définir                                      | Définir              | Définir          |
| 1                          | BET01           | Détailère                   | 2                                                                             | 2                                                              | Définir                                      | Définir              | Définir          |
| 2                          | CH402           | Charrue                     | ×.                                                                            | 12 I                                                           | Définir                                      | Définir              | Définir          |
| 1                          | CHG04           | Tracteur chargeur           | 2                                                                             | 1                                                              | Define                                       | Définir              | Définir          |
| 2                          | O4001           | Chisel                      | 1                                                                             | 2                                                              | Définir                                      | Définir              | Définir          |
| 2                          | CUL03           | Cultpacker                  | 2                                                                             | 2                                                              | Definir                                      | Définir              | Définir          |
| 83                         | D0503           | Distributeur d'engra        | 1                                                                             | 2                                                              | Définir                                      | Définir              | Définir          |
| 1                          | EPA12           | Epandeur à fumier           | 2                                                                             | 2                                                              | Define                                       | Définir              | Définir          |
| 2                          | EPA13           | Epandeur fumier             | 10                                                                            | 10 N                                                           | Définir                                      | Définir              | Définir          |
|                            | FAN01           | FANEUSE                     | 2                                                                             | 2                                                              | Define                                       | Définir              | Définir          |
| 13                         | FANO4           | Faneuse                     | 2                                                                             | 2                                                              | Définir                                      | Définir              | Définir          |
|                            | FCA02           | FAUCHEUSE AUTOMO            | <b>V</b>                                                                      | 2                                                              | Definir                                      | Définir              | Définir          |
| 2                          | FCA09           | Faucheuse Conditionneuse    | 12                                                                            | 2                                                              | Définir                                      | Définir              | Définir          |
|                            | PEN01           | fendeuse                    | 2                                                                             | 2                                                              | Define                                       | Définir              | Définir          |
| 13                         | GBR01           | GIROBROYEUR                 | 1                                                                             | 12                                                             | Définir                                      | Définir              | Définir          |
| 2                          | G3R02           | Travaux Broyeur de prairie  | 1                                                                             | R.                                                             | Définir                                      | Définir              | Définir          |
| 23                         | HAN01           | Hangar                      | 1                                                                             | 2                                                              | Définir                                      | Définir              | Définir          |
| 2                          | HERON           | Herse rotatives             | 2                                                                             | 2                                                              | Définir                                      | Définir              | Définir          |
| 2                          | HEROS           | Herse rotative              | 1                                                                             | 2                                                              | Définir                                      | Définir              | Définir          |
|                            | NHP02           | NETTOYEUR HTE PRESS.        |                                                                               | 2                                                              | Définir                                      | Définir              | Définir          |
| 1000                       |                 | 1                           | 110                                                                           | 100                                                            |                                              | - re -               | - 10 ·           |

Dans la liste des activités présentées, vous pouvez :

- Activer les activités visibles dans le planning de réservation (1)

 <u>Choisir si les demandes de réservations effectuées sur les activités sont</u> immédiatement validées ou si elles doivent être validée par un responsable de la Cuma (2)

- <u>Définir si l'activité est par défaut disponible ou indisponible (3)</u>; Si indisponible l'activité apparaîtra grisée dans le planning des réservations

<u>Définir les périodes de disponibilités ou d'indisponibilités (4)</u>
 En fonction de l'option (3), vous pouvez ajouter des périodes de disponibilités ou d'indisponibilités.

Par exemple si une activité est par défaut disponible, vos pouvez ajouter une période d'indisponibilité pour une phase d'entretien.

Ou si une activité est par défaut indisponible, vos pouvez ajouter une période de

#### disponibilité (pour des activités saisonnières par exemple)

#### RésaCuma : Administration

| Réservations en attente de<br>validation     | Historique des réservations | Activités |                   | Utilisateurs         | Paramétrage général |       | Consommation SMS     | - |
|----------------------------------------------|-----------------------------|-----------|-------------------|----------------------|---------------------|-------|----------------------|---|
| indisponibilités de l'activité               | AND02-Andaineur de foin     |           |                   |                      |                     |       |                      |   |
| Début période                                |                             |           | Fin période       |                      |                     | Mot   | if d'indisponibilité |   |
| du 03/05/2010 à 00:00                        |                             |           | au 20/05/2010 à 2 | 23:59                |                     | entre | etien concessionaire | × |
| du 05/04/2010 à 00:00                        |                             |           | au 18/04/2010 à 1 | 23:59                |                     | Entre | etien annuel         | × |
| Ajouter une période<br>Du 2 v / 6 v / 2010 v | . à 0:00 . 1                |           | Cu 2 • / 6        | 💌 / 2010 💌 å 24:00 💌 | 2                   |       | 3                    |   |

Pour ajouter une période, renseignez les dates et heures de début (1) et fin de période (2), le motif (3), puis cliquez sur le bouton 'Ajouter la période' (4). Vous pouvez également supprimerdes périodes déja définies en cliquant sur le bouton 'supprimer' (5) en face de la période à supprimer.

#### - Définir les recommandations d'utilisation

Ces recommandations seront affichées dans les boîtes d'informations de chaque matériel depuis le plannins de réservation.

Renseignez simplement les recommandation (1) puis cliquez sur le bouton 'Valider les modifications' (2)

| valdation                | Holorique des reservatoris     | Activités      | Utilisateurs | Paramétrage général | Consommation SMS |
|--------------------------|--------------------------------|----------------|--------------|---------------------|------------------|
| ecommandation d'utilisat | tion sur l'activité AND02-Anda | sineur de foin |              |                     |                  |
|                          |                                |                |              |                     |                  |

### - Définir les responsables d'activités

Les informations relatives aux responsables seront affichées dans les boîtes d'informations de chaque matériel depuis le planning de réservation.

Pour ajouter un responsable, sélectionner le tiers de la Cuma responsable (4), les observations de contact (1) et le numéro de portable pour les alertes SMS (2) (Si l'option d'alerte SMS à été activée par la Cuma).

Pour modifier des informations reatives aux responsables, modifiez simplement les champs 'observations' (1) et 'N° portable' (3).

Puis cliquer sur le bouton 'Valider les modification' (5), pour valider.

#### RésaCuma : Administration

31

| Réservations en attente de<br>validation | Historique des réservations               | Activités                             | Activités Utilisateurs Paramét |          | amétrage général                          | iétrage général Consommation |  |  |
|------------------------------------------|-------------------------------------------|---------------------------------------|--------------------------------|----------|-------------------------------------------|------------------------------|--|--|
| tesponsables de l'activité               | CHD01- Chisel                             | · · ·                                 |                                |          |                                           | 100                          |  |  |
| Nom                                      |                                           |                                       | Observation de                 | contact  | N° portable po<br>Laisser vide pou<br>SMS |                              |  |  |
| CAMELLO Matthias                         | Tel : 05 69<br>Mobile : 05<br>Fax : 05 69 | 78 56 32<br>5 69 78 56 32<br>78 56 32 | 1                              | 2 066360 | 10992                                     | ×                            |  |  |
| Ajouter un responsable                   | • 4                                       |                                       |                                |          |                                           |                              |  |  |

Vous pouvez également supprimer un responsable en cliquant sur le bouton 'Supprimer' (3) en face du responsable a supprimer.

### 5.5 - Gestion des utilisateurs

Le quatrième onglet de l'écran d'administration permet de gérer les utilisateurs qui pourront se connecter au service RésaCuma pour réaliser des réservations.

| Réservi<br>validati | ations en att<br>on | ente de  | Historique des n | éservations | Activités      | U            | tilisateurs      |       | Paramétrage général                       | Consommation SMS                           |    |
|---------------------|---------------------|----------|------------------|-------------|----------------|--------------|------------------|-------|-------------------------------------------|--------------------------------------------|----|
| Code<br>tiers       | Civilité            | Nom      |                  | Prénom      | Tel1           | Tel2         | Hobile           | Fax   | Identifiant utilisateur<br>(Email valide) | Mot de passe (supérieur à 8<br>caractères) | 1  |
| Tiers               | 'Adhérent'          | -        |                  |             |                |              |                  |       | 1                                         | 2                                          | 3  |
| 080                 | м                   | BENEL    |                  | Christophe  |                |              |                  |       |                                           |                                            |    |
| 001                 | м                   | BERAND   |                  | Dider       | 01.02.03.04.0  | 5            |                  |       | berand@test1.fr                           | ******                                     | X  |
| 019                 | M                   | BERINARD | 0                | Olivier     |                |              |                  | 1     | bernardo@test1.fr                         | *******                                    | ×  |
| 015                 | м                   | CAMELO   |                  | Matthias    | 05 69 78 56 32 | 09 58 96 4   | 7 58 06 65 89 78 | 45 63 | camilo@test1.fr                           |                                            | ×  |
| 012                 | EARL                | CAUSSAD  | e                |             | 07-05-45-62-8  | 5            |                  |       | caussade@tes1.fr                          |                                            | X  |
| 013                 | CUMA                | CAUSSE   |                  |             |                |              |                  |       |                                           |                                            | 1  |
| 018                 | м.                  | DELAGE   |                  | Stéphane    |                |              |                  |       | delage@test1.fr                           |                                            | X  |
| 022                 | CUMA                | DRUELLE  |                  |             |                |              |                  |       | druelle@test1.fr                          | *******                                    | ×  |
| 010                 | EARL                | ESTURICE | ON               | 8           |                |              |                  |       |                                           |                                            |    |
| 800                 | GAEC                | FONTAIN  | E                |             | 08-65-48-64-1  | 5            |                  |       | fontaine @test1.fr                        | *******                                    | X  |
| 009                 | м                   | GALLAC   |                  | Alain       |                |              |                  |       | gailac@test1.fr                           |                                            | ×  |
| 005                 | EARL                | GINESTY  |                  |             | Sector Sector  |              |                  |       |                                           |                                            | 1. |
| 0.20                | H                   | HOULES   |                  | Julien      | 05-41-85-69-2  | 5            |                  | 1     | houles@test1.fr                           | *******                                    | ×  |
| 016                 | PPE                 | LAPONT   |                  | Virginie    |                |              |                  |       |                                           |                                            | 1  |
| 011                 | EARL                | MAYTAIR  | 1E               |             | 05-65-48-52-1  | 4            |                  |       |                                           |                                            |    |
| 003                 | GAEC                | MESANGE  | 5                |             | 05-98-45-65-4  | 5 06-08-99-0 | 58-77            |       | mesagens@test1.fr                         |                                            | ×  |
| 0.27                | м                   | MIRALLE  | 5                | Jean Jacque | ts .           |              |                  |       |                                           |                                            |    |
| 007                 | м                   | NALLET   |                  | Jacques     |                |              |                  |       |                                           |                                            | 1  |
| 006                 | GAEC                | PARADE   |                  |             | 05-65-81-97-8  | 9            |                  |       |                                           |                                            |    |
| 014                 | CLMA                | PRADELLE | 5                |             |                |              |                  |       |                                           |                                            | 1  |
| 004                 | GAEC                | PRE VERT |                  |             |                |              |                  |       |                                           |                                            |    |
| 002                 | PPE                 | TEULLET  |                  | Géraidne    |                |              |                  |       |                                           |                                            | 1  |
| 0.26                | GAEC                | TRONC    |                  |             |                |              |                  |       | 1                                         |                                            |    |
|                     |                     |          |                  |             |                |              |                  |       |                                           |                                            |    |

#### **RésaCuma : Administration**

Pour créer un compte utilisateur pour un adhérent, renseignez simplement un identifiant utilisateur (1) (cela doit être impérativement un email personnel valide) et un mot de passe (2).

Procédez ainsi pour tous les utilisateurs que vous désirez créer.

Puis cliquez sur le bouton 'Valider les modifications' en bas de page.

Vous pouvez également supprimer l'accès à RésaCuma à l'un des utilisateurs en cliquant sur le bouton 'Supprimer' (3) en face des utilisateurs à supprimer.

N.B. : La liste des mots de passe est normalement affichée en clair. Mais il est possible de certains mots de passe soient masqués, pour les utilisateurs bénéficiant de droits supplémentaires dans le système d'informations NeoCuma.

### 5.6 - Paramétrage général

Le cinquième onglet (1) de l'écran d'administration permet de modifier les différentes options du service RésaCuma.

|                                                             |                                      |                                        |                   | 1                   |                  |  |  |  |
|-------------------------------------------------------------|--------------------------------------|----------------------------------------|-------------------|---------------------|------------------|--|--|--|
| Réservations en attente de<br>validation                    | Historique des réservations          | Activités                              | Utilisateurs      | Paramétrage général | Consommation SMS |  |  |  |
| Activation du service Résa                                  | Cuma                                 |                                        |                   |                     |                  |  |  |  |
| Activer le service RésaCuma                                 |                                      |                                        | 1                 |                     |                  |  |  |  |
| Message de désactivation du s                               | ervice                               |                                        | Service en        | dérangement!        |                  |  |  |  |
| Planning des réservations                                   |                                      |                                        |                   |                     |                  |  |  |  |
| Message d'accuel du planning o                              | de réservation                       |                                        | Bienvenue         | à la <u>Cuma</u> !  |                  |  |  |  |
| Nombre de jours affichés                                    |                                      |                                        | -40               |                     |                  |  |  |  |
| Trier les activités par quantités                           | d'engagements (facturation). Sinc    | on par ordre alphabétique.             | 10                |                     |                  |  |  |  |
| Afficher les coordonnées des re                             | esponsables d'activité               |                                        | ×                 |                     |                  |  |  |  |
| Afficher les informations techni-                           | ques des matériels correspondants    | s aux activités                        | 12                |                     |                  |  |  |  |
| Afficher les coordonnées télépé                             | honiques des adhérents sur leurs n   | éservations                            | 1                 |                     |                  |  |  |  |
| Activer les fonctionnalités d'opt                           | tons de réservation                  |                                        | 12                |                     |                  |  |  |  |
| Restrictions des réservati                                  | uns .                                |                                        |                   |                     |                  |  |  |  |
| Demande de réservations auto                                | risées au minimum x jours à l'avanc  | ie                                     | 0                 |                     |                  |  |  |  |
| Demande de réservations auto                                | risées au maximum x jours à l'avan   | ce                                     | -40               |                     |                  |  |  |  |
| Nautoriser les réservations par                             | les adhérents que sur leurs engag    | penents                                | 10                |                     |                  |  |  |  |
| Notification par mail                                       |                                      |                                        |                   |                     |                  |  |  |  |
| Envoyer un email aux adhérent<br>service                    | ts et aux responsables lors de la de | ésactivation et la réactivation du     | N                 |                     |                  |  |  |  |
| Envoyer un récapitulatif des de                             | mandes de réservation aux adhén      | ents                                   | 2                 |                     |                  |  |  |  |
| Prévenir le(s) responsable(s) d                             | activité concernée(s) après une de   | emande de réservation                  | 2                 |                     |                  |  |  |  |
| Prévenir le(s) responsable(s) de                            | e la CUMA après une demande de l     | réservation                            | 2                 |                     |                  |  |  |  |
| Prévenir les adhérents, après v                             | validation ou rejet de leurs demand  | les de réservation.                    | 12                | 2                   |                  |  |  |  |
| Envoyer un mail d'information a                             | ux adhérents après la création de    | leurs comptes utilisateurs.            | 1                 |                     |                  |  |  |  |
| Email de test (si renseigné, tou<br>qu'à des fins de test.) | tes les notifications seront envoyé  | es sur cette adresse mail, à n'utilise | nicolas.dezorthes | Offree.             |                  |  |  |  |
| Notification SHS                                            |                                      |                                        |                   |                     |                  |  |  |  |
| Activer la notification par SMS a                           | aux responsables de matériel, aprè   | is les nouvelles demandes de           | 2                 |                     |                  |  |  |  |

### Activation du service RésaCuma

- <u>Activer le service RésaCuma</u> : permet d'activer ou désactiver le service temporairement. Les adhérents n'y auront alors plus accès

- <u>Message de désactivation du service</u> : message affiché au adhérent en cas de désactivation du service

#### Planning de réservation

- <u>Message d'accueil</u> : Message affiché en haut du planning de réservation. Pour faire passer une info aux adhérents ou leur souhaiter la bienvenue

- <u>Nombre de jours affichés</u> : Nombre de jours affichés sur le planning de réservation (40 par défaut)

 <u>Trier les activités par quantités d'engagements (facturation). Sinon par</u>
 <u>ordre alphabétique</u>. : INACTIF POUR LE MOMENT. Permettra de trier les matériels en fonction des engagements, les adhérent verront ainsi dans les premières lignes du planning les matériels dont ils se servent le plus.

- <u>Afficher les coordonnées des responsables d'activité</u> : Affiche les informations relatives aux responsables de matériel dans la boîte d'information des matériels disponible dans le planning des réservations

- <u>Afficher les informations techniques des matériels correspondants aux activités :</u> Affiche les informations techniques des matériels dans la boîte d'information des matériels disponible dans le planning des réservations

- <u>Afficher les coordonnées téléphoniques des adhérents sur leurs réservations :</u> Affiche les coordonnées des adhérents sur toutes les réservations qu'il ont effectués

- <u>Activer les fonctionnalités d'options de réservation</u> : En cas de désactivation de cette option, la pose d'option sur les matériels n'est plus proposée.

### **Restrictions des réservations**

- <u>Demande de réservations autorisées au minimum x jours à l'avance</u> : Permet de définir un délai minimum pour poser une réservation (0 par défaut)

- <u>Demande de réservations autorisées au maximum x jours à l'avance</u> : Permet de définir un délai maximum pour poser une réservation (40 par défaut)

- <u>N'autoriser les réservations par les adhérents que sur leurs engagements</u> : INACTIF POUR LE MOMENT, limite les demandes de réservation pour les adhérents aux matériels sur lesquels il ont des engagements

### Notification par mail

- Envoyer un email aux adhérents et aux responsables lors de la désactivation et la réactivation du service

- <u>Envoyer un récapitulatif des demandes de réservation aux adhérents</u> : Permet d'envoyer les emails de confirmation de demandes de réservation aux adhérents

<u>Prévenir le(s) responsable(s) d'activité concernée(s) après une demande</u>
 <u>de réservation</u>: Permet d'envoyer les emails d'alertes de nouvelles demandes de réservation aux responsables d'activités

Prévenir le(s) responsable(s) de la CUMA après une demande de réservation :
 Permet d'envoyer les emails d'alertes de nouvelles demandes de réservation aux responsables de la CUMA

 Prévenir les adhérents, après validation ou rejet de leurs demandes de réservation :
 Permet d'envoyer aux adhérents les mails de confirmation de traitement de leurs demandes de réservation

<u>Envoyer un mail d'information aux adhérents après la création de leurs</u>
 <u>comptes utilisateurs</u>: Permet d'envoyer un mail aux utilisateurs nouvellement crées, pour les informer de leurs identifiants de connexion et de l'adresse d'accès au service RésaCuma

 Email de test (si renseigné, toutes les notifications seront envoyées sur cette adresse mail, à n'utiliser qu'à des fins de test.) : Permet de rediriger l'ensemble des mails envoyés par le service NeoCuma vers une adresse mail spécifique (pour tester le service par exemple)

### **Notification SMS**

 <u>Activer la notification par SMS aux responsables de matériel, après les nouvelles</u> <u>demandes de réservation</u>: Si le service d'Alerte SMS à été souscrit par la Cuma, permet d'activer les fonctionnalités d'envoi d'alertes SMS aux responsables de matériels

# 5.7 - Consommation SMS

Le cinquième onglet (1) de l'écran d'admministration permet de visualiser l'ensemble de vos consommations SMS via les alertes SMS aux responsables de matériels.

#### **RésaCuma : Administration**

| Réservations en attente de<br>validation Historique des rés  |                                                  | iservations                                                 | Activités                    |                 | Utilisateurs        | Paramétrage général                                                            | Paramétrage général Conse     |                                          |                  |                    |  |
|--------------------------------------------------------------|--------------------------------------------------|-------------------------------------------------------------|------------------------------|-----------------|---------------------|--------------------------------------------------------------------------------|-------------------------------|------------------------------------------|------------------|--------------------|--|
| televés de<br>Iombre de SP<br>Tarif des SMS<br>Tappel : pour | vos conso<br>6 consom<br>consommé<br>activer les | ommations 5<br>mfs : 11<br>fs : 0.12€ HT/5<br>alertes SMS a | 1945<br>1945<br>uprès de vos | responsables, r | renseignez le chan  | 1p "N° portable po                                                             | ur alerte SM5" dans           | a définition des responsables d'activité | is (Fiche d'admi | nistration 'Activi |  |
| Date                                                         | Heure                                            | Hodule                                                      |                              | Numéro          | Destinataire        | Hessage                                                                        |                               |                                          |                  |                    |  |
| 02/06/2010                                                   | 11:58:40                                         | RESACUMA/A<br>RESP                                          | LERT SMS                     | 0663603992      | CAMILLO<br>Matthias | ResaCuma - Re<br>05/06/2010 à 2                                                | En attente                    |                                          |                  |                    |  |
| 01/06/2010                                                   | 29156152                                         | RESACUMA/A<br>RESP                                          | LERT SMS                     | 0663603992      | CAMELO<br>Matthias  | ResaCuma - Résa 106 : Nosías DEZORTHES demande CHE01 le 16/06/2010 de 8h à 12h |                               |                                          |                  | En attente         |  |
| 01/06/2010                                                   | 29156150                                         | RESACUMA/A<br>RESP                                          | LERT SMS                     | 0663603992      | CAMBLO<br>Matthias  | ResaCuma - Résa 105 : Nosias DEZORTHES demande CH011 le 16/06/2010 de 8h à 12h |                               |                                          |                  | En attente         |  |
| 01/06/2030                                                   | 15:43:20                                         | RESACUMA/A<br>RESP                                          | LERT SMS                     | 0663603992      | CAMILLO<br>Matthias | ResaCuma - Re<br>11/06/2010 à                                                  | ésa 304 i Nicelas DE<br>18h   | CORTHES demande CHID1 du 09/06/20        | 10 à 3h au       | En attente         |  |
| 01/06/2030                                                   | 12:32:52                                         | RESACUMA/A<br>RESP                                          | LERT SMS                     | 0663603992      | CAMBLO<br>Matthias  | ResaCuma - Re                                                                  | ésa 303 i Nicelas DE          | CORTHES demande CHE01 le 26/06/201       | 10 de 0h à 24h   | En attente         |  |
| 01/06/2010                                                   | 11:05:11                                         | RESACUMA/A<br>RESP                                          | LERT SMS                     | 0663603992      | CAMBLO<br>Matthias  | ResaCuma - Re                                                                  | ésa 302 i Nicolas DE          | CORTHES demande CHED1 le 08/06/201       | 10 de 8h à 18h   | En attente         |  |
| 01/06/2030                                                   | 08:26:01                                         | RESACUMA/A<br>RESP                                          | LERT SMS                     | 0663603992      | CAMILLO<br>Matthias | ResaCuma - Re<br>15/06/2010 à                                                  | ésa 301 : Nicelas DE<br>17h   | CORTHES demande CH001 du 13/06/20        | 10 à 3h au       | En attente         |  |
| 01/06/2030                                                   | 08:24:37                                         | RESACUMA/A<br>RESP                                          | LERT SMS                     | 0663603992      | CAMELO<br>Matthias  | ResaCuma - Re<br>au 22/06/2010                                                 | ésa 200 : Nicolas DE<br>I 18h | IORTHES demande OHD1+OJL03 du 1          | 19/06/2010 10h   | En attente         |  |
| 01/06/2010                                                   | 08:21:38                                         | RESACUMA/A<br>RESP                                          | LERT SMS                     | 0663603992      | CAMILLO<br>Matthias | ResaCuma - Re                                                                  | ésa 99 : Noslas DEZ           | ORTHES demande CHE01 le 02/07/2010       | ) de 8h à 12h    | Facturé            |  |
| 01/06/2030                                                   | 08:06:54                                         | RESACUMA/A<br>RESP                                          | LERT SMS                     | 0663603992      | CAMILLO<br>Matthias | ResaCuma - Re                                                                  | ésa 98 : Noslas DEZ           | ORTHES demande CHE01 le 07/06/2010       | 0 de 8h à 12h    | En attente         |  |
| 01/06/2010                                                   | 08:06:06                                         | RESACUMAN                                                   | KERT SMS                     | 0663603992      | CAMILLO<br>Matthias | ResaCuma - Re                                                                  | ésa 97 : Nicolas DEZ          | ORTHES demande CHE01 le 29/06/2010       | ) de 8h à 18h    | En attente         |  |
|                                                              |                                                  |                                                             |                              |                 |                     |                                                                                |                               |                                          |                  |                    |  |

36

# 37

### 6 - A propos de RésaCuma

RésaCuma est un service financé et édité par le GIE CUMATIC.

Le développement technique du service à été réalisé par la société Neologik. Pour plus d'informations sur nos produits, consultez notre site internet : www.neologik.fr

Résultat

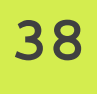